## Début d'année scolaire ou civile

## Réinitialiser les numéros des pièces comptables.

Pour procéder à la réinitialisation des numéros des pièces comptables il faut aller dans **Administration / Administration** puis choisir **Site**.

Dans le menu Site, choisir l'onglet Prochain n° de document.

Modifier les valeurs, puis valider les modifications.

Référence ID de l'article : #1008 Auteur : adminard Dernière mise à jour : 2023-02-16 10:58